# Cor por Classe de Venda para Clientes - maxPedido

1.0 Objetivo
 2.0 Configuração
 3.0 Como funciona no Aplicativo

#### Produto:maxPedido

A classe e a cor são criadas no maxPedido porém, o vinculo entre cliente e classe é realizado no cadastro do cliente no ERP, assim o maxPedido irá integrar essa informação.

#### 1.0 Objetivo

1.1 A cor por classe de venda sugere que o aplicativo apresente os clientes aos seus respectivos vendedores, com cores que diferenciam as classes de venda. A diferença pode ser visualizada na listagem de clientes do maxPedido. O significado à cor e ao relacionamento no cadastro do cliente, é definido previamente no ERP. Pode ser utilizado como legenda e classificador na listagem de clientes.

#### 2.0 Configuração

2.1 Acesse o maxPedido pelo maxSoluções, já na Central de Configurações clique na aba Cadastros >> Cor/Legenda de Campos;

| Cantaganagana                                                         | Ciente:<br>Unadre:                             | Anniaette: de B<br>Versite : |
|-----------------------------------------------------------------------|------------------------------------------------|------------------------------|
| Principal     Codestron     ·                                         | Bern víndo de volta! a +xxxx                   | •                            |
| <ul> <li>Jornada de trabalho</li> <li>Horárica de trabalho</li> </ul> | III Pedidos que passaram pela nuvem Máxima     | Lez Pedidos por hora         |
| Contegende de campos     Períosos     Inteligência-de                 | Normais Bonificados<br>R\$155.434,00 R\$724,54 | 20                           |
| Repool     O Consisten     O     Configurações                        | <b>Ç Ç Ç Ş</b>                                 |                              |
| <ul> <li>Extrac</li> <li>Resources</li> </ul>                         | ▲ Resurno de vendas                            |                              |
|                                                                       | E Skildes                                      | B Mecal                      |

2.2 Na tela de Cor/Legenda de campos para acrescentar cor por classe de venda clique no ícone von canto inferir da tela, será aberta tela para preenchimento de campo, selecione o nome classe por venda, abaixo selecione a cor que deseja, a classe e clique em salvar. Após criado há possibilidade de Edição

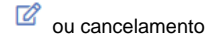

da informação inserida.

| E: Confuegenda de | campos                   |                              |                          |         |     |          |
|-------------------|--------------------------|------------------------------|--------------------------|---------|-----|----------|
| Códiga            | Campo                    |                              | Palaa de valores         | Classes | Cor | Aples    |
| 301               | Titulo cliente em atraso |                              | 1 a 20 días de atreso    |         |     | of 0     |
| 701               | Lucratividade            |                              | 5 a 1299999              | 0       |     | ur e     |
| 702               | Lucratividade            |                              | -1000-a-4,99             | 0       |     | ar e     |
| 502               | Titulo cliente em atraso |                              | 21 a 40 días de atraso   | 0       |     | or e     |
| 901               | Titulo cliente em atraso |                              | 41 a 300 días de atraso  | 0       | 1.1 | ar e     |
| 101               | Classe de venda          |                              |                          | A       |     | <b>a</b> |
| 1401              | Lucratividade Geral      | Definir conlegenda de campos |                          |         |     | ar e     |
| 1201              | Lucratividade Geral      | Campo *                      |                          | _       |     | ar e     |
| 1301              | Lucrotividade            | Classe de Venua              |                          |         |     | 6 8      |
| 9403              | Lucratividade Geral      | #de1717                      | Q Pesquise               | •       |     | ar e     |
|                   |                          | Classes *                    | Lucratividade            |         |     |          |
|                   |                          | Q Peoquise                   | Lucratividade Geral      |         |     |          |
|                   |                          | Selecionar tudo / Nenhum     | Titulo cliente em atraso | •       | -   |          |
|                   |                          | 🜌 0                          | Classe de venda          | area 0  |     |          |
|                   |                          | c                            |                          |         |     |          |
|                   |                          |                              |                          |         |     |          |

### Artigos Relacionados

- Layout de integração
- Status de Entrega
- Como consultar os motivos de não venda para o Pré Pedido?
- Como trabalhar com desconto escalonado no maxPedido
- Como cadastrar e trabalhar com campanha de brindes maxPedido?

## 3.0 Como funciona no Aplicativo

Para validar no aplicativo após configuração tanto no maxPedido WEB quando do vinculo no ERP, o processo de sincronização deve ser realizado.

3.1 Na listagem de clientes os círculos com as letras iniciais da razão social de cada cliente possuirá a identificação por cor diferenciada. Também é possível verificar e relacionar as cores às classes, na aba informações cadastrais. Existe o Campo 'Classificação' que indica a classe de venda do cliente.

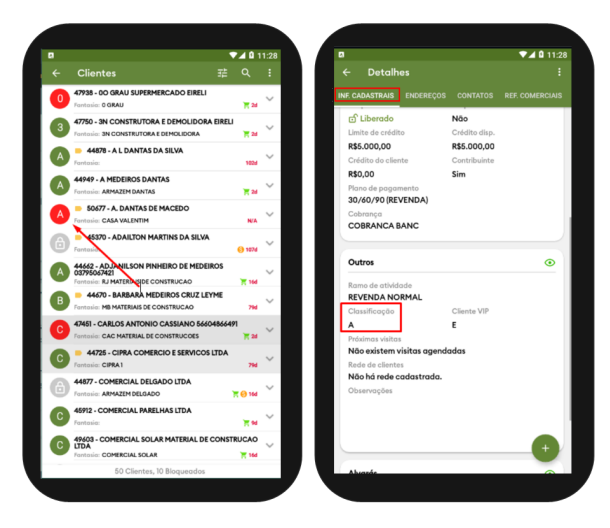

Voltar

Artigo revisado pelo Analista Filipe Padilha.

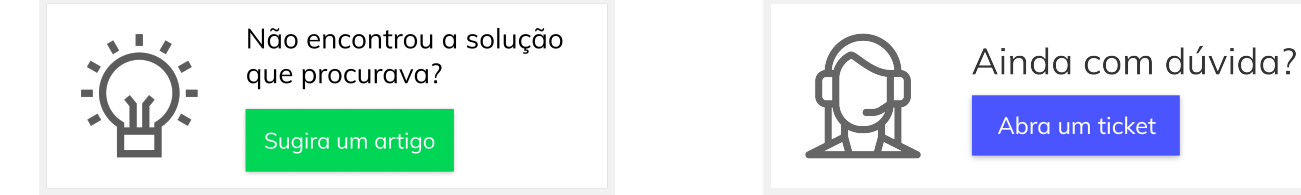